## Sex Marker and Pronouns

Steps to Update the Values in HR Direct

1

Log in to HR

Direct.

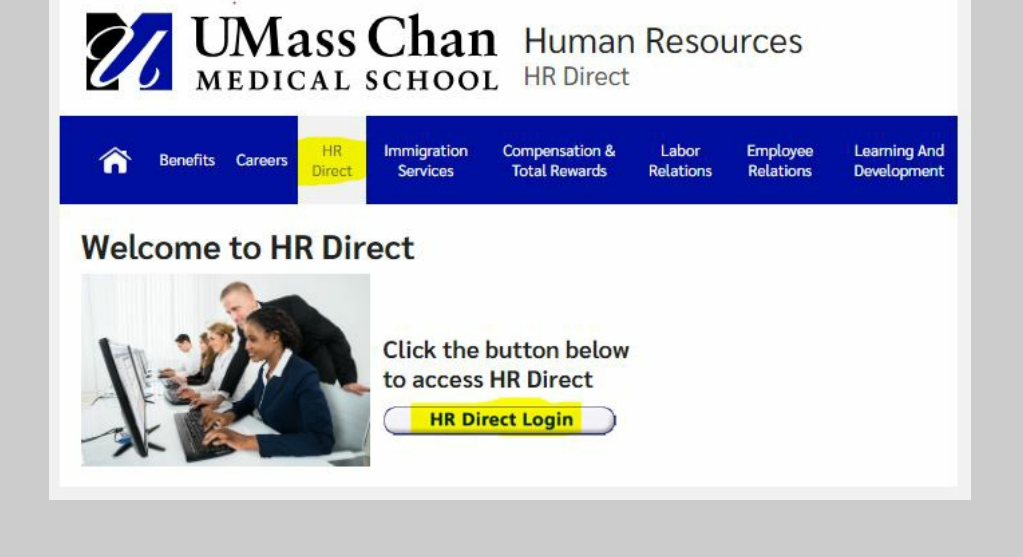

2

Access Employee Self Service. \*Click on Personal Details tile.

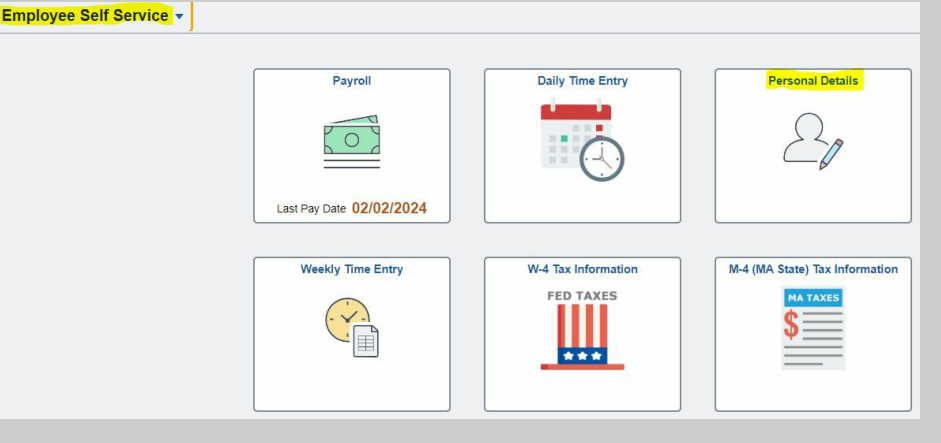

\*You may see two tiles labeled Personal Details, please select either tile.

3

Click on the Sex /Pronouns tile. You will get your current Sex / Pronouns status page. Click the > icon to display the page where you select your Sex / Pronouns values.

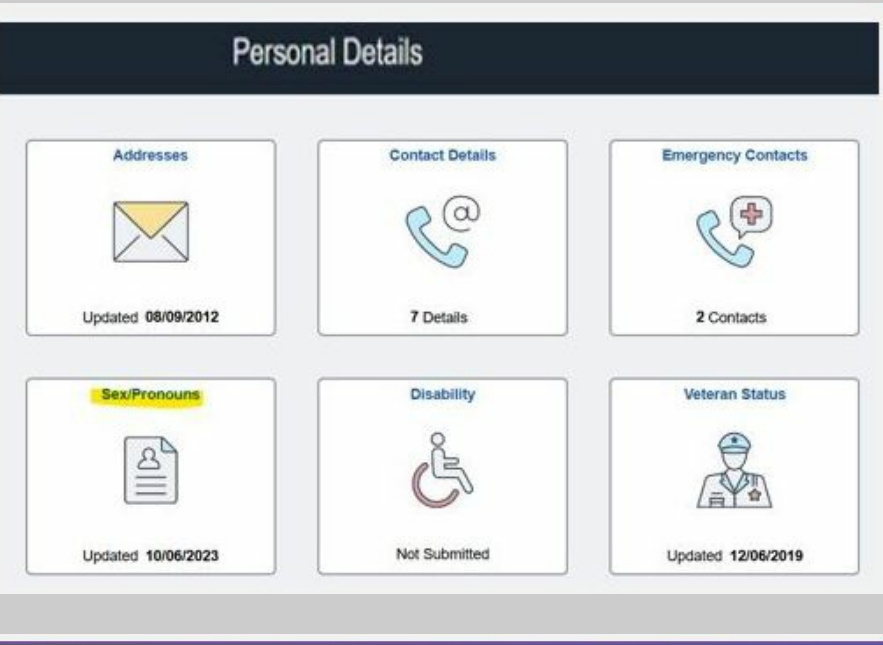

| Personal Details |         | Sex/Pronouns | ଜ |
|------------------|---------|--------------|---|
| Sex/Pronouns     |         |              |   |
| Sex              | Pronoun | Status       |   |
| Ferrale          | Steller | Current      |   |

## Sex Marker and Pronouns Steps to Update the Values in HR Direct

4

Select a **Sex** marker value and **Pronouns** value from drop down menu lists provided and click **Save**.

| Cancel                          | Sex/Pronouns Save                                                                                                    |
|---------------------------------|----------------------------------------------------------------------------------------------------|
| Sex/Pronouns                    |                                                                                                    |
| Updates made to Sex designation | on this page may impact insurance benefits. Piease visit this webpage for more information. HR Direct identity information<br>Region United States<br>"Sex X I I I I I I I I I I I I I I I I I I |
| Updates made to Sex de          | signation on this page may impact insurance benefits.                                                                                                    |
| •                               | Region United States                                                                                                    |
|                                 | "Sex Female V                                                                                                    |
|                                 |                                                                                                    |

## For more information, please visit: www.umassmed.edu/hr/inclusive-identity/